# **CTL200**

# **User Guide**

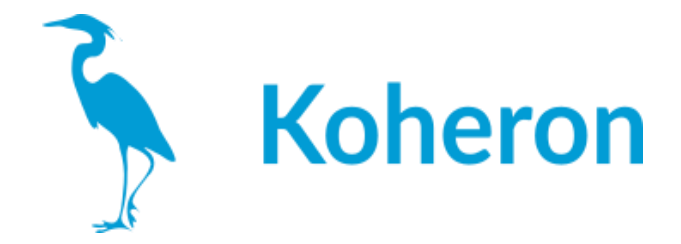

このユーザーガイドは、「CTL200 v5+」用です。それ以前のバージョンについては、<v5 のガイドを参照してください。

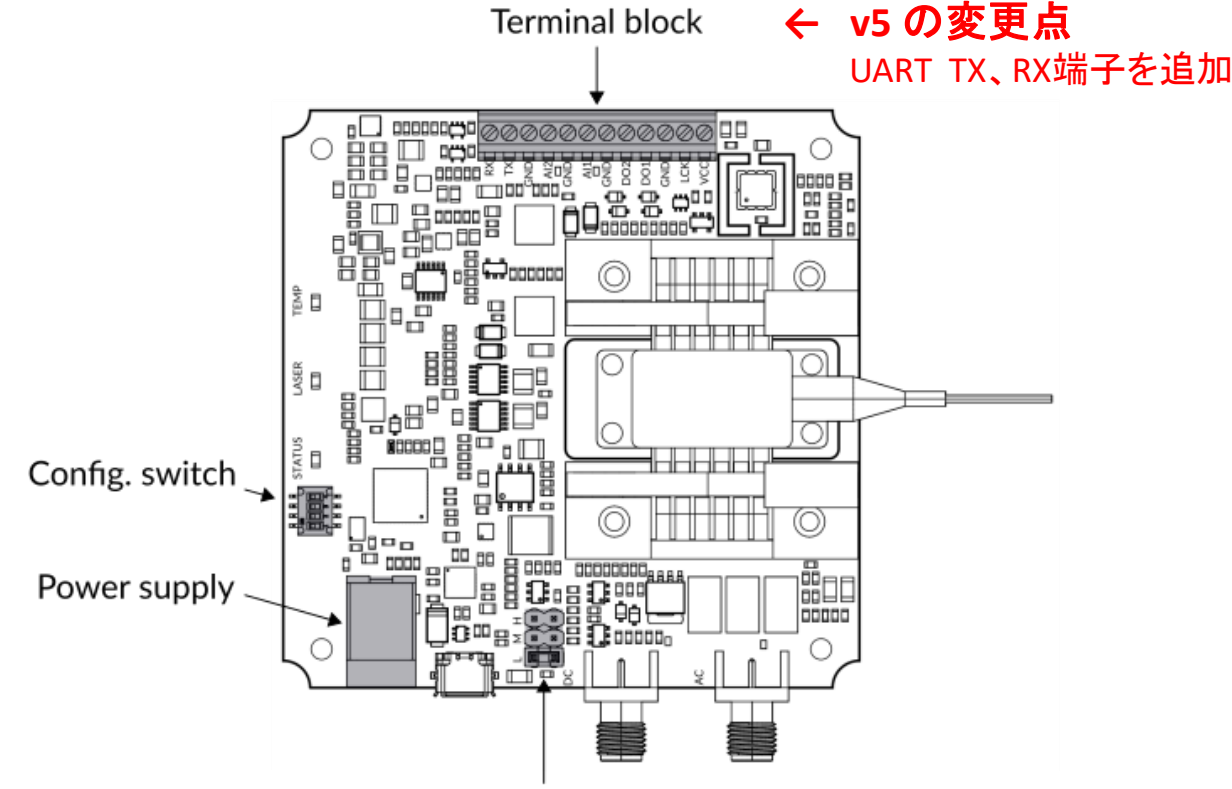

DC modulation gains

### レーザー接続

CTL200-1 / CTL200-2は、タイプ1 / タイプ2のバタフライレーザーダイオードに対応しています。また、フローティングダイオードにも対応しています。

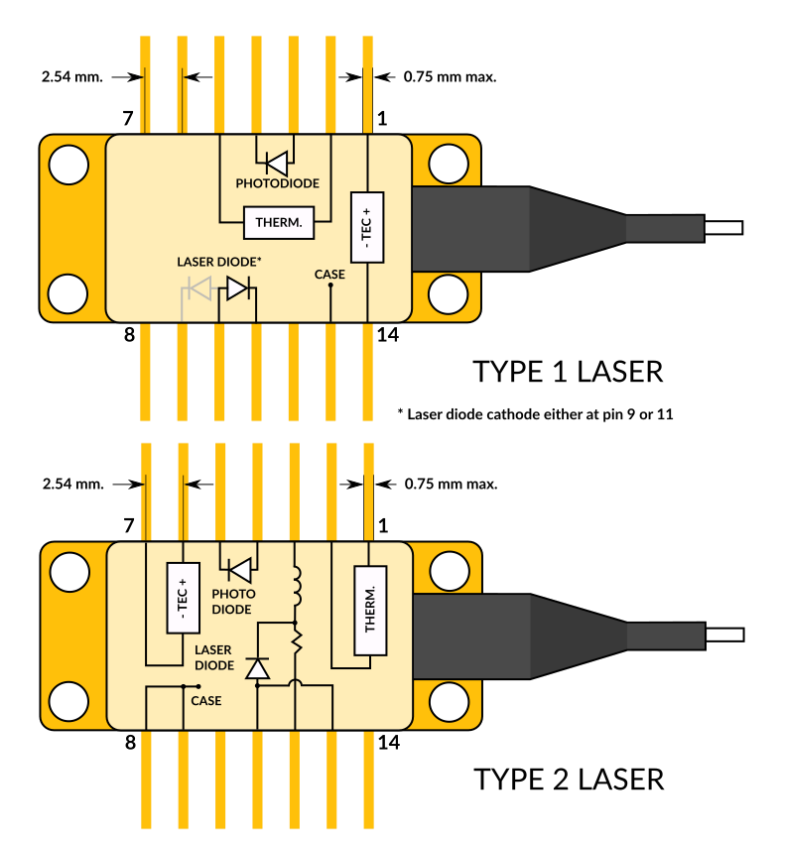

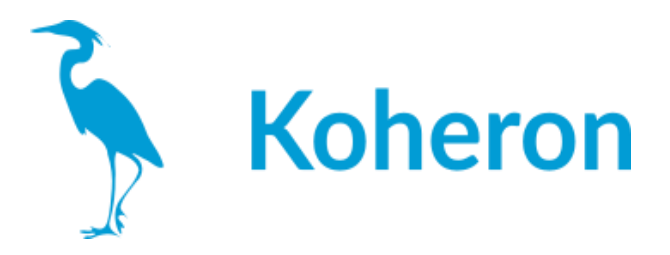

### 端子台接続

・RX, TX: シリアルインターフェース端子。

·AI1, AI2:0~2.5Vの補助アナログ入力端子。

・DO1, DO2: 3V3のロジックレベルでLASERおよびTEMP LEDの状態を再現するデジタル出力。 ・LCK: インターロック端子。

・VCC: 3V3出力の供給端子。この端子はCTL200への供給用には設計されていない。

### 電源について

CTL200には5.9V/3Aの電源が搭載されています。CTL200には、バレルコネクタを介して5Vまたは6Vの電源が供給されます。5V電源の場合、コンプライアンス電圧は1V低下します。基板に5V電源を供給するには、SW3をONに設定してください。

重要:端子台のVCCピンは、CTL200への供給用には設計されていません。

### コンフィギュレーションスイッチ

・スイッチ1:SW1がONの場合、起動時にユーザーコンフィグレーションがロードされます。
 SW1 が OFF の場合は、起動時にデフォルトのコンフィギュレーションがロードされます。
 ・スイッチ2:SW2はファームウェアのアップデート(p6)に使用します。通常の運用ではOFFにしておいてください。

・スイッチ3:SW3は電源の切り替えに使用します。CTL200に5Vの電源を供給する場合は SW3をONにしてください。

•スイッチ4:未使用です。

### シリアルインターフェース

シリアルインターフェースには、マイクロUSBコネクタまたは端子台のTXおよびRXピン(3V3ロ ジックレベル/5Vトレラント)からアクセスできます。

シリアル・インターフェースは、CTL200の動作パラメータを設定する唯一の方法です。一度 設定した内容は、saveコマンドで内部メモリに保存できます。起動時にコンフィギュレーショ ン・スイッチSW1をONにすると、CTL200はユーザー定義のコンフィギュレーションをロードし、 シリアル・インターフェースは不要となります。

CTL200は、シリアルポートターミナル(WindowsのTeratermなど)から、以下の設定で直接制 御することができます。 ボーレート:115200 パリティ:なし ビット数:8 ストップビット:1 フローコントロール:なし

注:コンピュータがコントローラを認識しない場合は、こちらのFAQ(次ページ)もご参照ください。

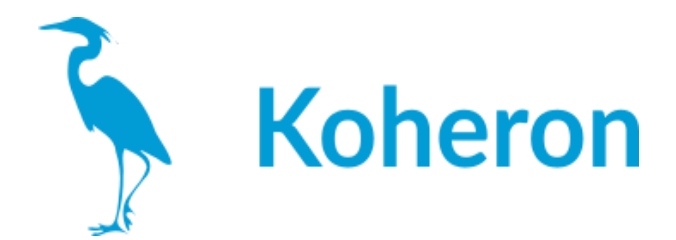

# FAQ:レーザーコントローラーをUSBでパソコンに接続しましたが、ポートが認識 されません。

最終更新日 2021-06-08

USB-microUSBケーブルの信号線が接続されていることを確認してください。ケーブルによっては、充電用の電源線しか接続されていないものもあります。

バーチャルCOMポートドライバをインストールする必要があるかもしれません。 https://www.ftdichip.com/Drivers/CDM/CDM21228\_Setup.zip

### シリアルポート端子の使用例

>> >>version V0.1 >>rtset 10000.000000 >>rtact 10000.023438 >>rtset 12000 12000.000000 >>rtact 11999.853516

注:各コマンドの後には必ず「¥r¥n」が必要です。

## グラフィカル・ユーザー・インターフェース

Windows用のグラフィカル・ユーザー・インターフェースが用意されています。グラフィカル・ ユーザー・インターフェースは、温度調節器のPIDゲインを効果的に調整することができます。

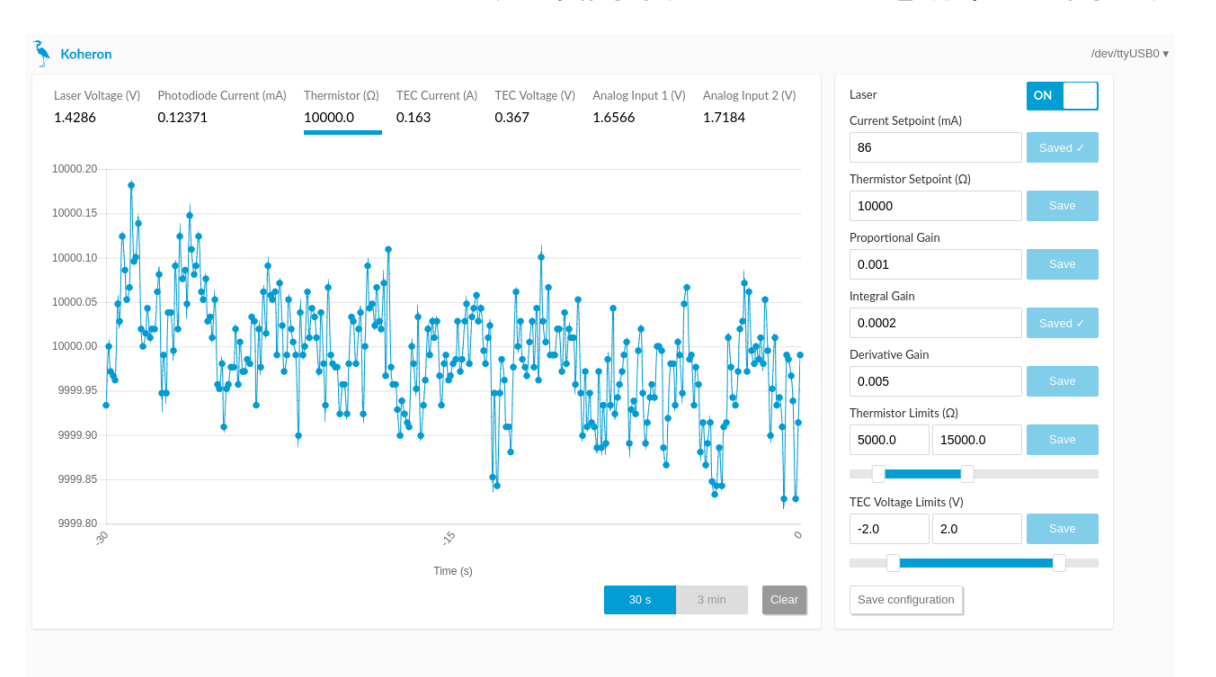

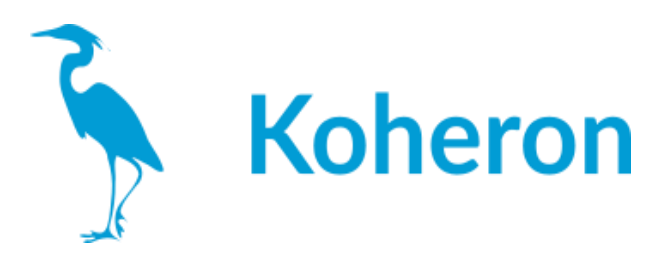

| Command | Description                                                                                                    | Туре | Unit | Default | Min   | Max   |
|---------|----------------------------------------------------------------------------------------------------|------|------|---------|-------|-------|
| lason   | Disable   enable laser current.                                                                                                    | R/W  |      | 0       | 0     | 1     |
| ilaser  | Laser current.                                                                                                    | R/W  | mA   | 0       | 0     |       |
| vlaser  | Laser voltage.                                                                                                    | R    | V    |         |       |       |
| lckon   | Disable   enable interlock functionality.                                                                                                   | R/W  |      | 0       | 0     | 1     |
| tecon   | Disable   enable TEC current.                                                                                                    | R/W  |      | 0       | 0     | 1     |
| tprot   | Disable   enable temperature protection.                                                                                                    | R/W  |      | 1       | 0     | 1     |
| rtset   | Thermistor resistance setpoint.                                                                                                    | R/W  | Ω    | 10000   | rtmin | rtmax |
| rtact   | Actual value of thermistor resistance.                                                                                                    | R    | Ω    |         |       |       |
| itec    | TEC current.                                                                                                    | R    | A    |         |       |       |
| vtec    | TEC voltage.                                                                                                    | R    | V    |         |       |       |
| pgain   | Proportional gain of the temperature controller.                                                                                            | R/W  |      | 0.001   | 0     | 0.1   |
| igain   | Integral gain of the temperature controller.                                                                                                | R/W  |      | 0.0001  | 0     | 0.1   |
| dgain   | Differential gain of the temperature controller.                                                                                            | R/W  |      | 0.005   | 0     | 0.1   |
| rtmin   | Minimum thermistor resistance. If<br>temperature protection is enabled, the laser<br>current is automatically disabled below this<br>value. | R/W  | Ω    | 5000    | 2000  | 50000 |
| rtmax   | Maximum thermistor resistance. If<br>temperature protection is enabled, the laser<br>current is automatically disabled above this<br>value. | R/W  | Ω    | 15000   | 2000  | 50000 |
| vtmin   | Minimum TEC voltage.                                                                                                    | R/W  | V    | -2      | -3    | 0     |
| vtmax   | Maximum TEC voltage.                                                                                                    | R/W  | V    | 2       | 0     | 3     |
| iphd    | Photodiode current.                                                                                                    | R    | mA   |         | 0     | 2.5   |
| ain1    | AI1 pin voltage.                                                                                                    | R    | V    |         | 0     | 2.5   |
| ain2    | AI2 pin voltage.                                                                                                    | R    | V    |         | 0     | 2.5   |
| tboard  | Board temperature.                                                                                                    | R    | °C   |         |       |       |
| version | Firmware version.                                                                                                    | R    |      | v0.11   |       |       |
| status  | Return lason, vlaser, itec, vtec, rtact, iphd,<br>ain1, ain2.                                                                               | R    |      |         |       |       |
| save    | Save configuration in internal memory (no argument)                                                                                         | W    |      |         |       |       |

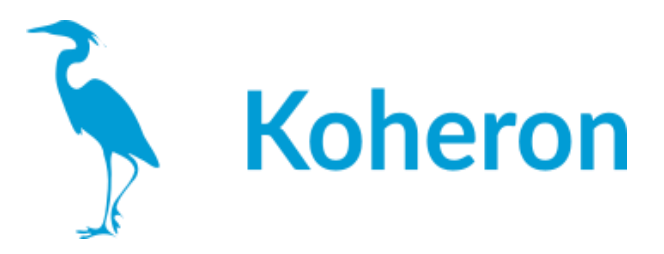

### ステータスLED

・STATUS:通常動作時は常時点灯 ・LASER:フォトダイオードの電流が10μA以上になると点灯します。 ・TEMP:サーミスタの抵抗値が設定値の1Ω以内になると点灯します。

デジタル出力DO1およびDO2は, 3V3の論理レベルでLASERおよびTEMP LEDの状態を再 現します。

### 変調入力

CTL200には、SMAコネクタによる2つの電流変調入力があります。

DC変調入力:DCから10MHzまでの変調が可能です。ジャンパーにより、3つの変調ゲイン (200 mAバージョンでは、Low = 250 µA/V、Medium = 2.5 mA/V、High = 25 mA/V)を選択 できます。変調範囲は、LowとMediumの変調ゲインが-1.3V~+1.3V、Highの変調ゲイン が-1.3V~1.0Vとなっている(入力インピーダンス50Ω)。

100kHz以上の変調に対応したAC変調入力です。変調範囲は±5V(入力インピーダンス 50Ω)。変調ゲインは20mA/V。

#### 熱対策

TECの電圧制限(vtminとvtmax)とサーミスタの抵抗制限(rtminとrtmax)は、熱暴走から レーザーを保護する効果的な方法です。信頼性の高い動作のためには、アルミニウム冷 却ベースプレートを適切にヒートシンクする必要があります。

### インターロック

オプションのインターロック機能は、lckonコマンドで起動できます。これにより、LCK端子が Lowになったときにレーザー電流が遮断されます。下図は、外部の光アイソレータを使用 した場合のインターロックの使用例です。

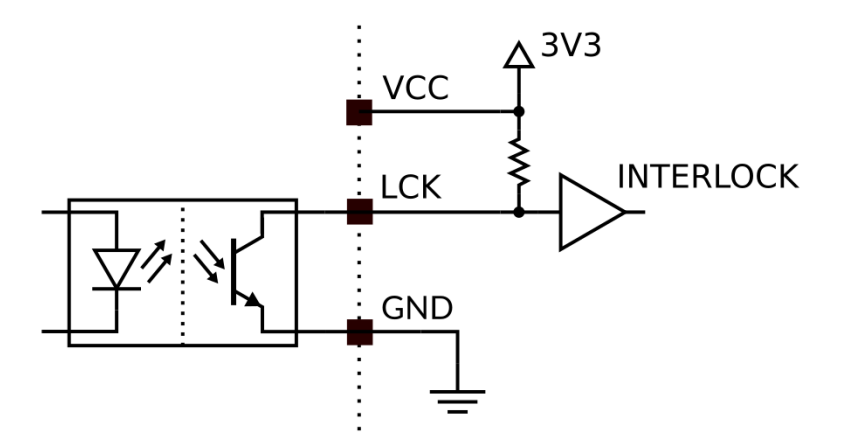

ー度、レーザー電流を無効にした後、再びレーザー電流を有効にするには、シリアルコマンド lason 1 を送信する必要があります。

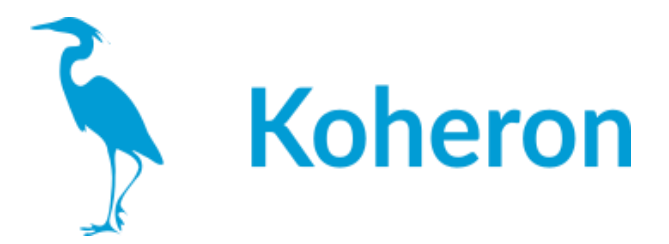

**CTL200レーザーコントローラのファームウェアをアップデート** 最終更新日 2021-07-23

1レーザーを基板から取り外し、開いているシリアル接続をすべて閉じます。

2コントローラの電源を切り、2番の設定スイッチをONにします。

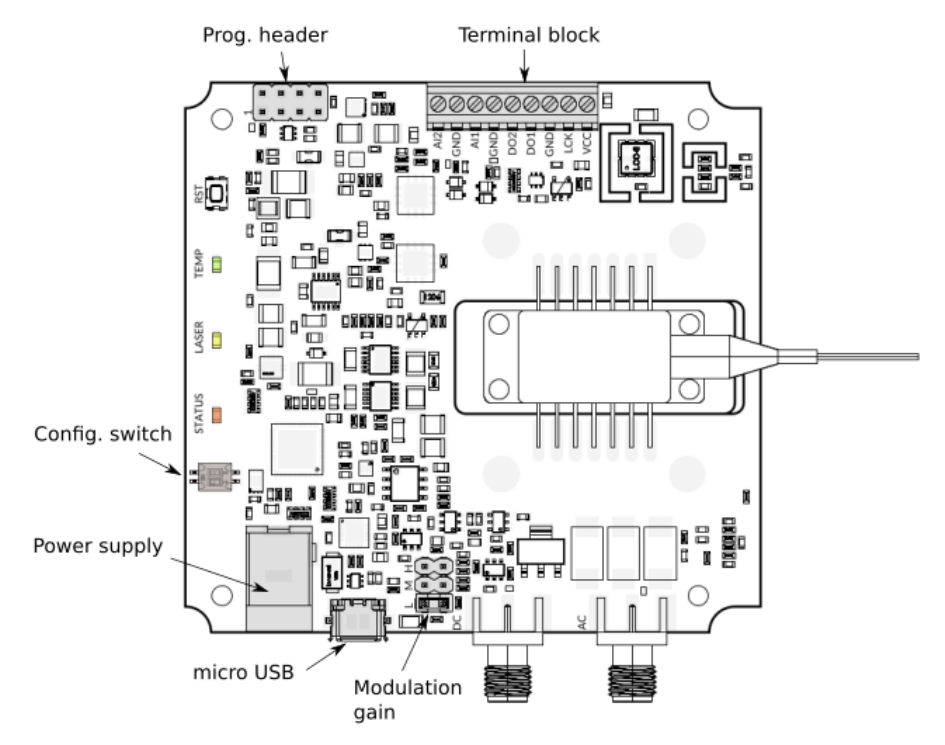

3コントローラーの電源を入れる。

4 ユーティリティーのcm3wsd.exe(ここからダウンロード可能)を実行する。

5アップロードするプログラム(hexファイル)を選択する。

シリアルポート、ボーレート(「115200」)、フラッシュアクション(「プログラム」)を選択する。

|                                                                                                    |          | Ко     | heron |
|----------------------------------------------------------------------------------------------------|----------|--------|-------|
| Kana Kana Kana Kana Kana Kana Kana Kana                                                                                                    | _        |        | ]     |
| File to download                                                                                                    |          |        |       |
| C:\Users\MinJung\Documents\main.hex                                                                                                    |          | Browse |       |
| Serial Port                                                                                                    | Baudrate |        |       |
| COM18 (USB Serial Port)                                                                                                    | 115200 💌 |        |       |
| Program         Autorun       Autoflash         Monitor Status         Connect test board to PC COM18 at 115200 Baud.         Click Start. |          |        |       |
| Start                                                                                                    | Cancel   | Exit   |       |

6 Start」をクリックします。

マイコンにプログラムがインストールされます。

| CM3WSD       -       ★         File to download       Browse         CM3WSD       Baudrate         CVUsers\MinJung\Documents\main hex       Browse         Serial Port       Baudrate         COM18 (USB Serial Port)       115200         Flash Action       Integram         Program       ✓         Autorun       Autoflash         Monitor Status          Cick Start.       Ready @ 115200 baud n.8.1.         Press Download and pulse Reset on hardware.       ADuCM362 256 C30.7 received.         Erasing 14 pages of 2048 bytes each.       Downloading 28040 bytes         Downloading 28040 bytes       Integration of the start of the start of |                                                                                                    |          | k    | <b>(</b> oł | nero |
|----------------------------------------------------------------------------------------------------|----------------------------------------------------------------------------------------------------|----------|------|-------------|------|
| File to download                                                                                                    | CM3WSD                                                                                                    |          | _    |             | ×    |
| Serial Port Baudrate     COM18 (USB Serial Port) I15200     Flash Action     Program     Autorun   Autoflash   Monitor Status     Connect test board to PC COM18 at 115200 Baud.   Click Start.   Ready @ 115200 baud n.8.1.   Press Download and pulse Reset on hardware.   ADuCM362 256 C30-/ received.   Erasing 14 pages of 2048 bytes each.   Downloading 28040 bytes                                                                                                    | File to download                                                                                                    |          |      |             |      |
| Serial Port Baudrate COM18 (USB Serial Port) T15200 TFlash Action Program Autorun Autoflash Monitor Status Connect test board to PC COM18 at 115200 Baud. Click Start Ready @ 115200 baud n.8.1. Press Download and pulse Reset on hardware. ADuCM362 256 C30-/ received. Erasing 14 pages of 2048 bytes each. Downloading 28040 bytes                                                                                                    | C:\Users\MinJung\Documents\main.hex                                                                                                    |          |      | Brow        | vse  |
| COM18 (USB Serial Port)  Flash Action  Program  Autorun Autoflash  Monitor Status  Connect test board to PC COM18 at 115200 Baud. Click Start. Ready @ 115200 baud n.8.1. Press Download and pulse Reset on hardware. ADuCM362 256 C30-/ received. Erasing 14 pages of 2048 bytes each. Downloading 28040 bytes                                                                                                    | Serial Port                                                                                                    | Baudrate |      |             |      |
| Flash Action         Program         Autorun       Autoflash         Monitor Status         Connect test board to PC COM18 at 115200 Baud.<br>Click Start.         Ready @ 115200 baud n.8,1.<br>Press Download and pulse Reset on hardware.<br>ADuCM362 256 C30-/ received.<br>Erasing 14 pages of 2048 bytes each.<br>Downloading 28040 bytes                                                                                                    | COM18 (USB Serial Port)                                                                                                    | 115200   | -    |             |      |
| Flash Action         Program         Autorun       Autoflash         Monitor Status         Connect test board to PC COM18 at 115200 Baud.<br>Click Start.         Ready @ 115200 baud n,8,1.         Press Download and pulse Reset on hardware.         ADuCM362 256 C30-/ received.         Erasing 14 pages of 2048 bytes each.         Downloading 28040 bytes                                                                                                    |                                                                                                    |          |      |             |      |
| Program         Autorun       Autoflash         Monitor Status         Connect test board to PC COM18 at 115200 Baud.<br>Click Start.         Ready @ 115200 baud n,8,1.         Press Download and pulse Reset on hardware.         ADuCM362 256 C30-/ received.         Erasing 14 pages of 2048 bytes each.         Downloading 28040 bytes                                                                                                    | Flash Action                                                                                                    |          |      |             |      |
| Autorun Autoflash Monitor Status Connect test board to PC COM18 at 115200 Baud. Click Start. Ready @ 115200 baud n.8.1. Press Download and pulse Reset on hardware. ADuCM362 256 C30-/ received. Erasing 14 pages of 2048 bytes each. Downloading 28040 bytes                                                                                                    | Program 💌                                                                                                    | ]        |      |             |      |
| Monitor Status<br>Connect test board to PC COM18 at 115200 Baud.<br>Click Start.<br>Ready @ 115200 baud n,8,1.<br>Press Download and pulse Reset on hardware.<br>ADuCM362 256 C30-/ received.<br>Erasing 14 pages of 2048 bytes each.<br>Downloading 28040 bytes                                                                                                    | 🗖 Autorun 🔲 Autoflash                                                                                                    |          |      |             |      |
| Connect test board to PC COM18 at 115200 Baud.<br>Click Start.<br>Ready @ 115200 baud n.8,1.<br>Press Download and pulse Reset on hardware.<br>ADuCM362 256 C30-/ received.<br>Erasing 14 pages of 2048 bytes each.<br>Downloading 28040 bytes                                                                                                    | Monitor Status                                                                                                    |          |      |             |      |
|                                                                                                    | Connect test board to PC COM18 at 115200 Baud.<br>Click Start.<br>Ready @ 115200 baud n,8,1.<br>Press Download and pulse Reset on hardware.<br>ADuCM362 256 C30-/ received.<br>Erasing 14 pages of 2048 bytes each.<br>Downloading 28040 bytes |          |      |             |      |
|                                                                                                    | Start Reset                                                                                                    | Car      | rcel |             | Exit |

7終了後、コントローラーの電源を切り、2番のコンフィギュレーションスイッチをOFFにします。

COPTOSCIENCE 株式会社オプトサイエンス | TEL | E-MAIL www.optoscience.com | 03-3356-1064 | info@optoscience.com